# للحم رسيأ حاتفم ديعب تلكش (RSPAN) للحم رسيأ حاتفم ديعب تلكمع ةكبشلا ىلع دادعاٍ ةيلمع

### تايوتحملا لودج

- <u>فدەلا</u> •
- <u>تباثلاً جمانربلاً رادص | قيبطتلل ةلباقلاً ةزهجألاً</u> •
- <u>ةمدقملا</u> •
- <u>جاتفملا ىلع RSPAN VLAN تلكش</u> •
- <u> ءدب لوحم ىلع لمعلا ةسلج رداصم نيوكت</u> •
- <u> ءدب لوحم ىلع ةسلجلا تامجو نيوكت</u> •
- <u>ةطيسولاً تالوحملاً</u> •
- <u>يئاەن لوجم ىلع ةسلجلا رداصم نيوكت</u> •
- <u>يئاەن لوحم ىلع ةسلجلا تامجو نيوكت</u> •
- <u>WireShark يف طبر RSPAN VLAN ضبق يلع ا تالح</u> •

# فدەلا

.كحاتفم ىلع RSPAN تلكش عيطتسي تنأ فيك ىلع ميلعت ةدام اذه دوزي

### تباثلا جمانربلا رادصإ | قيبطتلل ةلباقلا ةزهجألا

- Sx350 | 2.2.5.68 (<u>ثدحألا ليزنت</u>)
- SG350X | 2.2.5.68 (<u>ثدحألا ليزنت</u>)
- Sx550X | 2.2.5.68 (<u>ثدحألاا ليزنت</u>)

### ەمدقملا

رسيأ وأ سكعي ءانيم وعدي انايحأ وأ ،(نيتماعد نيب ةحسف) للحم رسيأ حاتفم Cisco زاهج وه ةكبشلا للحم نوكي نأ نكمي للحم ةكبشب ليلحتل رورم ةكرح ةكبش راتخي SwitchProbe رخاً (RMON) دعُب نع ةبقارم سجم وأ

متي يتلا ةكبشلا مزح نم ةخسن لاسرال ةكبشلا زاهج ىلع ذفنملا ساكعنا مادختسا متي ةيرهاظلا ةيلحملا ةقطنملا ةكبش وأ ةددعتم ةزهجأ ذفانم وأ دحاو زاهج ذفنم ىلع اهتيؤر لكشب اذه مدختسيو .زاهجلا ىلع رخآ ذفنم ىلع ةكبشلا ةبقارم لاصتا ىلإ لماكلاب (VLAN) فاشتكا ماظن لثم ،ةكبشلا رورم ةكرح ةبقارم بلطتت يتلا ةكبشلا ةزهجأل عئاش تانايبلا مزح ةجلاعمب ةبقارملا ذفنمب لصتملا ةكبشلا للحم موقي .ماحتقالا

ةحسف ددمي RSPAN .نيتماعد نيب ةحسف نم دادتما وه (RSPAN) ديعبلا لوحملا ذفنم للحم نأ ءانيم للحم لا حامسلاو كتكبش ربع حاتفم ددعتي نم monitore نكمي ب نيتماعد نيب كيدل ةكبشلا طاقتلا ةزهجأ زكرمت كنكمي هنأ ينعي اذهو .ديعب حاتفم ىلع تنيع نوكي.

نوكي نأ VLAN ىلع ةسلج RSPAN نم ءانيم ردصملا نم رورم ةكرحلا سكعي ب لمعي RSPAN نوكي نأ VLAN ىلع قسلج RSPAN تك مانيم ردصملا نم رورم قكرحل سكعي ب لمعي RSPAN حمسي امم ،ىرخأ تالوحم ىل اذه VLAN قكبش ليصوت متي مث .قسلج RSPAN لا ل تسرك عانيم قياغلا يوتحي نأ حاتفملا ىلع .قددعتم تالوحم ربع RSPAN قسلج رورم قكرح لقنب .ءانيم قياغلا جراخ تسكع قطاسبب VLAN قسلج RSPAN لا نم رورم قكرح ،قسلجلل

### قڧدت رورم ةكرح RSPAN

- لك ل رورم ةكرحلا تلمح user-specified RSPAN VLAN ل ي دورم ةكرحلا تلمح حاتفم مەاسي لك يف ةسلج RSPAN نأ
- سكاع ل|لخ نم RSPAN VLAN لا ىلإ ةادأ ةيادبلا ىلع نراق ردصملا نم رورم ةكرحلا تخسن .ةسلج RSPAN ينبي نأ ايرصح تلمعتسا وه .تتبث نوكي نأ يعيبط ءانيم اذه .ءانيم
- نم رورم ةكرحلا طقف لسري وه .RSPAN VLAN ىلإ طبر خسني نأ ةيلآلا ءانيم سكاع اذه مت ذفنمب لصتم زاهج يأ دقفي .بستنم نوكي وه يأ عم ةسلج ردصم RSPAN لا ردصٍم ةسلج ليطعت متي ىتح لاصتالا سكاع ذفنمك هنييعت
- َ ةياغلا ىلإ طسوتم ةادألا ىلع ءانيم ةطنش ربع تلسرأ كلذ دعب رورم ةكرح RSPAN يئاەن حاتفملا ىلع ةسلج.
- . ءانيم ةياغ ىلإ ەخسنيو RSPAN VLAN لا حاتفم بقاري ةياغلا •

#### ةدعاق ةيوضع رسيأ RSPAN

- .طقف تددح تنك عيطتسي RSPAN VLAN يف ةيوضع حاتفم لك ىلع •
- ءدبلا حاتفم •
- .RSPAN VLAN نم وضع نوكي ال عيطتسي نراق ردصم نيتماعد نيب ةحسف -
- .VLAN اذه نم وضع نوكي ال عيطتسي ءانيم سكاع -
- .تايوضع يأ ىلع ةديعبلا VLAN ةكبش ءاوتحإ مدعب ىصوي -
  - طسوتم حاتفم •
- . رورم ةكرح سكعي رمي ل لمعتسي ال ءانيم لك نم ةيوضع RSPAN ليزي نأ نسحتسملا نم -
- .ءانيم نانثإ يوتحي VLAN ديعب RSPAN ،ةداع -
  - يئاەن حاتفم •
- .RSPAN VLAN نم وضع تنك يغبني ءانيم ردصم ،رورم ةكرح سكعي ل -
- .نراق ةياغلا كلذ يف امب ،رخآ ءانيم لك نم RSPAN ةيوضع ةلازإب حصني -

## ةكبشلا ىلع RSPAN تلكش

### حاتفملا ىلع RSPAN VLAN تلكش

ەل .ةسلج ةياغو ردصم RSPAN كيب رورم ةكرح نيتماعد نيب ةحسف لمحي RSPAN VLAN ەل. ةصاخلا صئاصخلا ەذە:

- . امئاد RSPAN VLAN لا يف رورم ةكرح لك تضف •
- . RSPAN VLAN لا ىلع عقي ملعي ناونع (MAC) مكحت ذفنم طئاسو نم ام •
- . ءانيم ةطنش ىلع طقف رورم ةكرح قفدتي RSPAN VLAN .
- STP نيتماعد نيب ةحسف ىلع ال نأ ريغ ةطنش RSPAN VLAN ىلع تضكر عيطتسي STP . عانيم ةياغ.
- RSPAN VLANs يف حاتفم يئاهنو ةيادب ءاوس دح ىلع ىلع تلكش تنك يغبني VLAN د ال لمعتسي ب بولسأ ليكشت semote-span VLAN لا لمعتسي ب بولسأ ليكشت:

لوحملل بيولا ىلإ ةدنتسملا ةدعاسملا ةادألا ىلإ لوخدلا ليجستب مق .1 ةوطخلا Start Switch لوحملل بيولا ىل رتخاو Advanced رتخاو

| Display Mode: | Advanced <b>v</b> | Logout | About | Help |
|---------------|-------------------|--------|-------|------|
|               | Basic             |        |       | a    |
|               | Advanced          |        |       |      |

دادعإ ةيلمع VLAN<قرادا VLAN ترتخأ .2 ةوطخلا.

| - | VLAN Management                 |
|---|---------------------------------|
| l | VLAN Settings                   |
|   | Interface Settings              |
|   | Port to VLAN                    |
|   | Port VLAN Membership            |
|   | Private VLAN Settings           |
|   | GVRP Settings                   |
| ) | <ul> <li>VLAN Groups</li> </ul> |
| ) | Voice VLAN                      |

- Access Port Multicast TV VLA
- Customer Port Multicast TV V

(Add) ةفاضا قوف رقنا .3 ةوطخلا.

| 1 | VLAN Settings |         |           |             |                      |                           |  |
|---|---------------|---------|-----------|-------------|----------------------|---------------------------|--|
|   | VLA           | N Table |           |             |                      |                           |  |
|   |               | VLAN ID | VLAN Name | Originators | VLAN Interface State | Link Status<br>SNMP Traps |  |
|   |               | 1       |           | Default     | Enabled              | Enabled                   |  |
|   |               | 10      | VLAN 10   | Static      | Enabled              | Enabled                   |  |
|   |               | Add     | Edit      | Delete      |                      |                           |  |

لا تلخد .4 ةوطخلا VLAN id لا تلخد .4 توطخلا.

VLAN ID: 20 (Range: 2 - 4094)

اذه يف **:مظحالم** الختس مادختسا متي ،لاتملا الذه يف المحالم الما الذه يف المحالم. VLAN الما الذه يف المحالم الم

*VLAN ةكبش مسا* لقح يف VLAN ةكبش مسا لخدأ (يرايتخإ) .5 ةوطخلا

| ¢ | VLAN ID:   | 20         |  | 20                      |  | (Range: 2 - 4094) |
|---|------------|------------|--|-------------------------|--|-------------------|
|   | VLAN Name: | RSPAN VLAN |  | (10/32 characters used) |  |                   |

مسإ VLAN لا نأ امب تلمعتسا RSPAN VLAN ،لاثم اذه يف **:ةظحالم** 

لا نإ. VLAN ةكبش نيكمتل VLAN ةكبش ةمجاو ةلاح رايتخالا ةناخ ددح (يرايتخإ). 6 ةوطخلا ىل ع.ىلعأىوتسم ىلإ وأ نم ةلاسر ملتسي وأ ثبي ال VLAN لا، لمع فاقيإ نوكي VLAN الميلع IP قمجاو نيوكت مت يتلا، VLAN قكبش ليغشت فاقيإب تمق اذإ ،لااثملا ليبس الميلي IP رورم ةكرح لاسرا هنكمي ال لوحملا نكلو ،VLAN قكبش يف ليصوتلا رمتسي يضارتفا لكشب ةزيملا هذه نيكمت متيو .VLAN قكبش يكي ال

ةوطخلاا المناي الماي الماي الماي الماي الماي الماي الماي المناخ الله المناخ الماي المناي المناي المناي المن ال الماي الماي الماي الماي الماي الماي الماي الماي الماي الماي الماي الماي الماي الماي الماي الماي الماي الماي الم الماي الماي الماي الماي الماي الماي الماي الماي الماي الماي الماي الماي الماي الماي الماي الماي الماي الماي الم

| VLAN           |                    |                         |
|----------------|--------------------|-------------------------|
| VLAN ID:       | 20                 | (Range: 2 - 4094)       |
| VLAN Name:     | RSPAN VLAN         | (10/32 characters used) |
| VLAN Interface | e State: 🕑 Enable  |                         |
| Link Status SN | MP Traps: 🕑 Enable |                         |
| Range          |                    |                         |
| ✤ VLAN Range:  |                    | -                       |
| Apply          | Close              |                         |

."**قالغإ** قوف رقنا مث **قيبطت** قوف رقنا .8 ةوطخلا

انه رقنا ،ام لوحم ىلع VLAN تاكبش ةرادإ لوح ديزملا ةفرعمل **:ةظحالم**.

ەليغشت يراجلا نيوكتلا فلم ثيدحتل **ظفح** قوف رقنا (يرايتخإ) .9 ةوطخلا.

| V | 1P 4 | 48-Por   | t Gigabit I | PoE Sta     | (⊗ sav<br>ckable Manag | e cis<br>ged Swito        | sco<br>ch |
|---|------|----------|-------------|-------------|------------------------|---------------------------|-----------|
| , | VLA  | N Settir | ngs         |             |                        |                           |           |
|   | VLA  | N Table  |             |             |                        |                           |           |
|   |      | VLAN ID  | VLAN Name   | Originators | VLAN Interface State   | Link Status<br>SNMP Traps |           |
|   |      | 1        |             | Default     | Enabled                | Enabled                   |           |
|   |      | 10       | VLAN 10     | Static      | Enabled                | Enabled                   |           |
|   |      | 20       | RSPAN VLAN  | Static      | Enabled                | Enabled                   |           |
|   |      | Add      | Edit        | Delete      | )                      |                           |           |

.RSPAN>RSPAN VLAN **د نيب ةحسف<تايئاصحإلاو ةلاحلا** ترتخأ .10 ةوطخلا

| Status and Statistics |   |
|-----------------------|---|
| System Summary        |   |
| CPU Utilization       |   |
| Interface             |   |
| Etherlike             |   |
| Port Utilization      |   |
| GVRP                  |   |
| 802.1x EAP            |   |
| ACL                   |   |
| TCAM Utilization      |   |
| Health                |   |
| SPAN & RSPAN          |   |
| RSPAN VLAN            |   |
| Session Destinations  | ; |
| Session Sources       |   |
| Diagnostics           |   |
| RMON                  |   |
| ▶ sFlow               |   |
| View Log              |   |
| Administration        |   |

ترتخأ .11 ةوطخلا VLAN id اذه .ةمئاق لدسنم RSPAN VLAN لا نم VLAN id ترتخأ ل ايرصح تلمعتسا RSPAN.

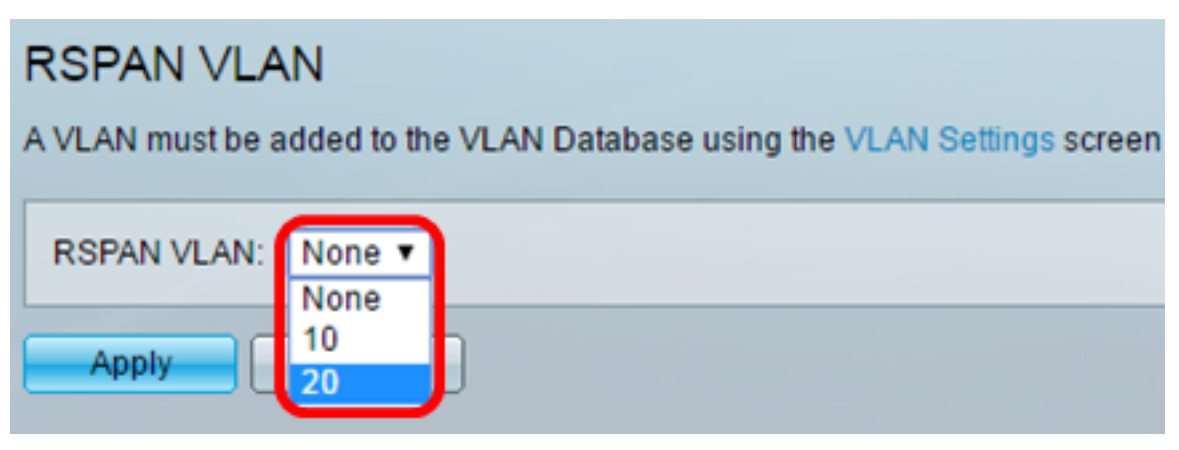

.20 مقر VLAN ةكبش رايتخإ متي ،لاثملا اذه يف **:ةظحالم** 

.**قبطي** ةقطقط .12 ةوطخلا

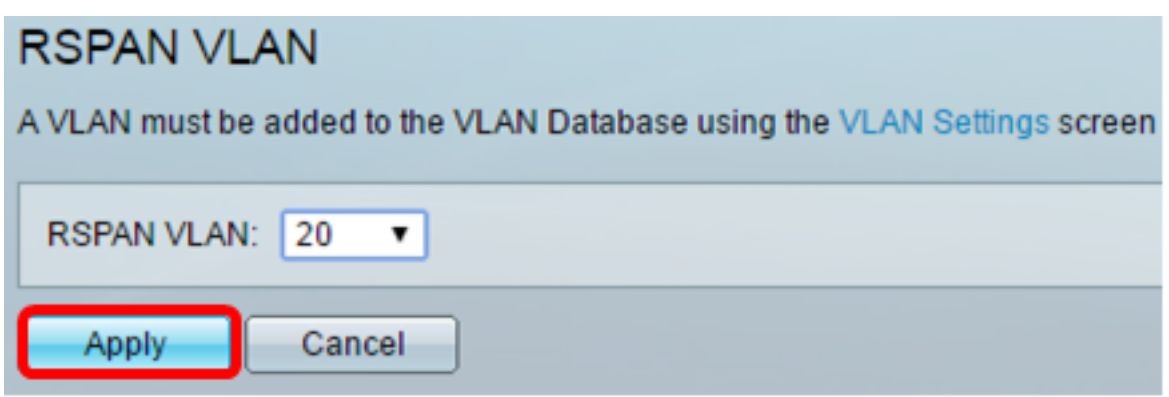

ەليغشت يراجلا نيوكتلا فلم ثيدحتل**ظفح** قوف رقنا (يرايتخإ) .13 ةوطخلا.

#### 🚫 Sav

## MP 48-Port Gigabit PoE Stackable Managed Switch

### **RSPAN VLAN**

Success. To permanently save the configuration, go to the File Operations page

A VLAN must be added to the VLAN Database using the VLAN Settings screen before it can be co

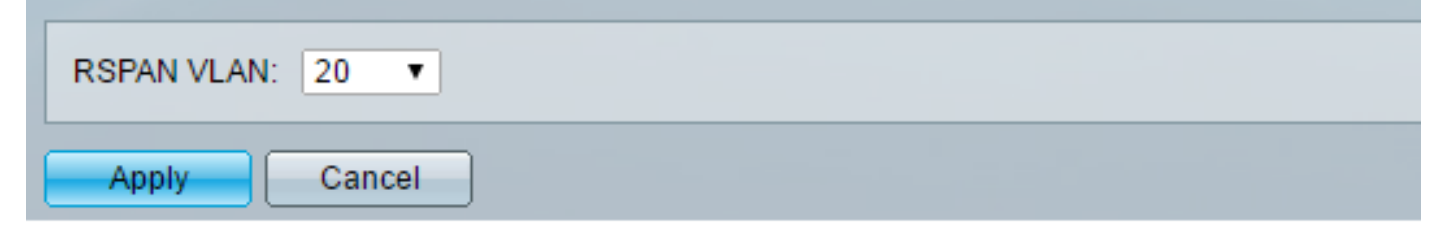

.RSPAN VLAN لكشي نأ 13 ىلإ 1 steps ررك ،يئاەن حاتفملا يف .14 ةوطخلا

الك ىلع ةسلج RSPAN لا ىلإ تسرك نوكي نأ VLAN لا تلكش ىقلتي نآلا تفوس تنأ حاتفم يئاەنو ةيادب.

### ءدب لوحم ىلع لمعلا ةسلج رداصم نيوكت

.ردصم ةسلج<RSPAN & نيتماعد نيب ةحسف<تايئاصحإلاو ةلاحلا ترتخأ .1 ةوطخلا

cisco

| <ul> <li>Status and Statistics</li> </ul> |
|-------------------------------------------|
| System Summary                            |
| CPU Utilization                           |
| Interface                                 |
| Etherlike                                 |
| Port Utilization                          |
| GVRP                                      |
| 802.1x EAP                                |
| ACL                                       |
| TCAM Utilization                          |
| Health                                    |
| ▼ SPAN & RSPAN                            |
| RSPAN VLAN                                |
| Session Destinations                      |
| Session Sources                           |
| Diagnostics                               |
| ► RMON                                    |
| ▶ sFlow                                   |
| ▶ View Log                                |
| Administration                            |

(Add**) ةفاضإ** قوف رقنا .2 ةوطخلا.

| Session Sources                              |             |                  |              |  |  |
|----------------------------------------------|-------------|------------------|--------------|--|--|
| Session Source Table                         |             |                  |              |  |  |
| Filter: Session ID equals to Go Clear Filter |             |                  |              |  |  |
| Session ID                                   | Destination | Source Interface | Monitor Type |  |  |
| 0 results found.                             |             |                  |              |  |  |
| Add                                          | Edit        | Delete           |              |  |  |

نوكي نأ بجي .لمعلا ةسلج فرعم ةلدسنملا ةمئاقلا نم لمعلا ةسلج مقر رتخأ .3 ةوطخلا قسلج هرعم RSPAN لكل اقسانتم لمعلا ةسلج فرعم.

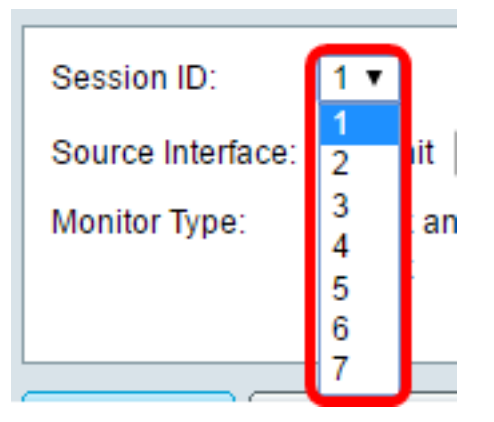

.1 ةسلجلا رايتخإ متي ،لاثملا اذه يف **:ةظحالم** 

نم ةەجاولا رتخاو ،بولطملا ردصملا ةەجاو عونب صاخلا رايتخالا رز قوف رقنا .4 ةوطخلا مئاوقلا وأ ةلدسنملا ةمئاقلا.

.ءانيم ةياغلا نأ امب هسفن لا نوكي ال عيطتسي نراق ردصملا **:ماه** 

Source Interface: 
Unit 1 
Port GE2 
VLAN 1 
Remote VLAN (VLAN 20)

يه تارايخلا:

- رتخاو "ةدحولا" ةلدسنملا ةمئاقلا نم بوغرملا رايخلا رايتخإ كنكمي ذفنملاو ةدحولا الأذفنملا" ةلدسنملا ةمئاقلا نم ردصملا ذفنمك هنييعت ديرت يذلا ذفنمل.
- ةكبش ةلدسنملاا ةمئاقلاا نم ةبقارملل ةبولطملا VLAN ةكبش رايتخإ كنكمي VLAN ىلع تناك ول امك لاصتالا ىلع ةفيضملا ةزهجألاا نم ةعومجم VLAN ةكبش دعاست . نكمي الف ،رايخلا اذه رايتخإ مت اذإ .اهعقوم نع رظنلا ضغب ،اهسفن ةيداملا ةكبشلا .هريرجت
- VLAN نكمي الف ،رايخلا اذه رايتخإ مت اذإ .VLAN نيعي RSPAN لا ضرعيس اذه ديعب . ەريرحت.

يتلا ةديعبلا ةهجاولا يه هذه .1 ةدحولا يف GE2 ذفنملا رايتخإ متي ،لاثملا اذه يف **:ةظحالم** اهتبقارم متيس.

بوغرملا رزلا قوف رقنا ،4 ةوطخلا يف ذفنملاو ةدحولا ىلع رقنلا مت اذا (يرايتخا) .5 ةوطخلا اهتبقارم دارملا رورملا ةكرح عون ديدحتل يكلساللا ضرعلا زاهج عون يف.

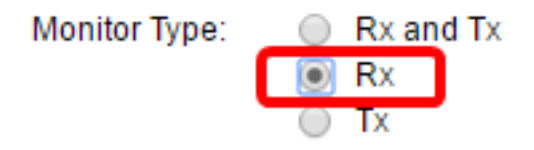

:يە تارايخلا

- لكشب رايخلا اذه رايتخإ متي .رداصو مداق طبر نم رسيأ سكعي رايخ اذه حمسي Tx و Rx يضارتفا
- . مداق طبر نم رسيأ سكعي رايخ اذه حمسي Rx •
- . جراخ طبر نم رسيأ سكعي رايخ اذه حمسي Tx •

.Rx رايتخإ متي ،لاثملا اذه يف **:ةظحالم** 

."**قالغإ** قوف رقنا مث **قيبطت** قوف رقنا .6 ةوطخلا

| Session ID:      | 1 •                                                       |
|------------------|-----------------------------------------------------------|
| Source Interface | :   Unit  I  Port  GE2  VLAN  I  Remote  VLAN  (VLAN  20) |
| Monitor Type:    | <ul> <li>Rx and Tx</li> <li>Rx</li> <li>Tx</li> </ul>     |
| Apply            | Close                                                     |

ەليغشت يراجلا نيوكتلا فلم ثيدحتل **ظفح** قوف رقنا (يرايتخإ) .7 ةوطخلا.

| ЛР   | 48-Port         | Gigabit Po       | oE Stackab       | le Manag     | u save<br>Jed S∖ | witch |  |
|------|-----------------|------------------|------------------|--------------|------------------|-------|--|
| Ses  | Session Sources |                  |                  |              |                  |       |  |
| See  | ssion Source 1  | Table            |                  |              |                  |       |  |
| Filt | er: 📄 Sessi     | ion ID equals to | • Go Cle         | ar Filter    |                  |       |  |
|      | Session ID      | Destination      | Source Interface | Monitor Type |                  |       |  |
|      | 1               | No Destination   | GE1/2            | Rx           |                  |       |  |
|      | Add             | Edit             | Delete           |              |                  |       |  |

عدباا" لوحم ىلع لمعلا ةسلج ردصم نيوكت نم نآلا تيەتنا دق نوكت نأ بجي".

### ءدب لوحم ىلع ةسلجلا تامجو نيوكت

.**ةياغ ةسلج<RSPAN & نيتماعد نيب ةحسف<تايئاصحإلاو ةلاحلا** ترتخأ .1 ةوطخلا

| <ul> <li>Status and Statistics</li> </ul> |  |
|-------------------------------------------|--|
| System Summary                            |  |
| CPU Utilization                           |  |
| Interface                                 |  |
| Etherlike                                 |  |
| Port Utilization                          |  |
| GVRP                                      |  |
| 802.1x EAP                                |  |
| ACL                                       |  |
| TCAM Utilization                          |  |
| Health                                    |  |
| SPAN & RSPAN                              |  |
| RSPAN VLAN                                |  |
| Session Destinations                      |  |
| Session Sources                           |  |
| <ul> <li>Diagnostics</li> </ul>           |  |
| ► RMON                                    |  |
| ▶ sFlow                                   |  |
| View Log                                  |  |
| Administration                            |  |

(Add**) ةڧاضإ** قوف رقنا .2 ةوطخلا.

| Session Destinations      |                                                         |  |  |  |  |  |  |  |  |  |  |  |
|---------------------------|---------------------------------------------------------|--|--|--|--|--|--|--|--|--|--|--|
| Session Destination Table |                                                         |  |  |  |  |  |  |  |  |  |  |  |
|                           | Session ID Destination Type Destination Network Traffic |  |  |  |  |  |  |  |  |  |  |  |
| 0 re                      | 0 results found.                                        |  |  |  |  |  |  |  |  |  |  |  |
| C                         | Add Edit Delete                                         |  |  |  |  |  |  |  |  |  |  |  |

وه نوكي نأ بجي .لمعلا ةسلج فرعم ةلدسنملا ةمئاقلا نم لمعلا ةسلج مقر رتخأ .3 ةوطخلا ەنيوكت مت يذلا لمعلا ةسلج ردصم نم راتخملا فرعملا ەسفن.

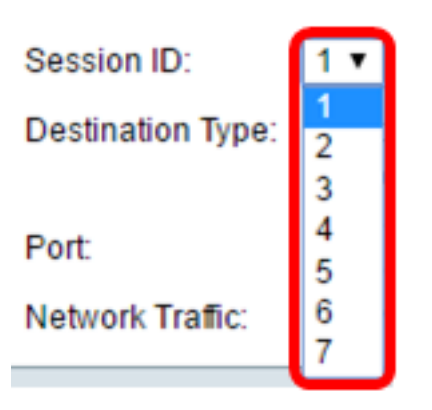

.1 ةسلجلا رايتخإ متي ،لاثملا اذه يف **:ةظحالم** 

ىل توطقط .4 ةوطخلا، VLAN ،للحم ةكبش تطبر .ةقطنم عون ةياغلا نم رز يكلسال ، ءانيم اذه يل Wireshark، أن من الأم عن المالي بوساح ل

.ءانيم ردصملا نأ امب هسفن لا نوكي ال عيطتسي نراق ةياغلا **:ماه** 

Destination Type: Local Interface Remote VLAN (VLAN 20)

ايئاقلت ةكبشلا رورم ةكرح نيكمت متيسف ،ةديعبلا VLAN ةكبش رايتخإ مت اذإ **:ةظحالم**.

ترتخأ .ةمئاق ةلدسنملا ةدحولا نم بغر ب رايخلا ترتخأ ،رسيأ سكاعلا ةقطنم يف .5 ةوطخلا ةمئاق لدسنملا ءانيملا نم ءانيم ردصملاك تبثي نأ ءانيم يأ.

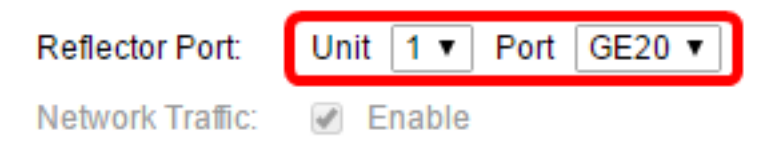

.1 ةدحولا يف GE20 ذفنملا رايتخإ متي ،لاثملا اذه يف **:ةظحالم** 

."**قالغإ** قوف رقنا مث **قيبطت** قوف رقنا .6 ةوطخلا

| Session ID: 1 V                                              |
|--------------------------------------------------------------|
| Destination Type: O Local Interface<br>Remote VLAN (VLAN 20) |
| Reflector Port: Unit 1 ▼ Port GE20 ▼                         |
| Network Traffic: 🕑 Enable                                    |
| Apply Close                                                  |

.ەليغشت يراجلا نيوكتلا فلم ثيدحتل **ظفح** قوف رقنا (يرايتخإ) .7 ةوطخلا

| Л | P   | 48-Port       | Gigabit Pol      | E Stackable N      | <mark>⊗</mark> Save<br>∕lanaged S | ء<br>Switch |
|---|-----|---------------|------------------|--------------------|-----------------------------------|-------------|
|   | Ses | sion Dest     | inations         |                    |                                   |             |
|   | Ses | sion Destinat | tion Table       |                    |                                   |             |
|   |     | Session ID    | Destination Type | Destination        | Network Traffic                   |             |
|   |     | 1             | Remote           | VLAN 20 via GE1/20 | Enabled                           |             |
|   |     | Add           | Edit             | )elete             |                                   |             |

."ءدبلا" لوحم ىلع لمعلا ةسلج تاهجو نيوكت نم نآلا تيەتنا دق نوكت نأ بجي

### ةطيسولا تالوحملا

جاتحي ال .ةسلج ةياغو ردصم RSPAN لا لصفي طسوتم حاتفم تنك اضيأ عيطتسي كانه لا نم بلطتملا ىلإ تباجتسإ يغبني مه نأ ريغ ،RSPAN ضكري نأ رداق نوكي نأ حاتفم اذه RSPAN VLAN.

نرتقي ه و VLAN id لا (VTP)، لوكوتورب VLAN trunking ىلإ يئرم نوكي نأ 1005 ىل VLANs 1 ل RSPAN عسوملا يف RSPAN VLAN id تنأ نيعي نإ .VTP ب قفص RSPAN ،(4094 ىل 1006) ىدم VLAN عسوملا يف طسوتم حاتفم لك ايودي تلكش يغبني تنأ.

<mark>ان ه</mark> رقنا ،طسوتم لوحمل لاصتا طخ ذفنمك ةهجاول VLAN ةكبش صيصخت ةيفيك ةفرعمل تاداشرا كلع لوصحل.

ددعتي ىقلتي نأ يداع وه RSPAN VLANs لك عم تقولاا سفن يف RSPAN VLANs ددعتي ىقلتي نأ يداع وه ةكبشلا يف ناكم يأ يف ةسلج ردصم ددعتي RSPAN ،نأ .ةسلج wide RSPAN-قكبش نيعي ةياغ RSPAN ددعتي ىقلتي نأ نكمي اضيأ وه .ةسلج RSPAN لا يل طبر تمهاس عيطتسي لمعتسمل يل ورم ةكرح ضرعيو RSPAN VLAN هسفن لا بقاري ،ةكبشلا ربع ةسلج. تاسلجلا RSPAN VLAN فرعم لصفي

### يئاەن لوحم ىلع ةسلجلا رداصم نيوكت

.ردصم ةسلج<RSPAN & نيتماعد نيب ةحسف<تايئاصحإلاو ةلاحلا ترتخأ .1 ةوطخلا

| <ul> <li>Status and Statistics</li> </ul> |
|-------------------------------------------|
| System Summary                            |
| CPU Utilization                           |
| Interface                                 |
| Etherlike                                 |
| Port Utilization                          |
| GVRP                                      |
| 802.1x EAP                                |
| ACL                                       |
| TCAM Utilization                          |
| Health                                    |
| SPAN & RSPAN                              |
| RSPAN VLAN                                |
| Session Destinations                      |
| Session Sources                           |
| Diagnostics                               |
| RMON                                      |
| ▶ sFlow                                   |
| View Log                                  |
| Administration                            |

(Add) ةفاضاٍ قوف رقناً .2 ةوطخلاً.

| Session Sources      |                 |                  |              |  |  |  |  |  |  |  |  |  |
|----------------------|-----------------|------------------|--------------|--|--|--|--|--|--|--|--|--|
| Session Source Table |                 |                  |              |  |  |  |  |  |  |  |  |  |
| Filter: 📃 Sessi      | on ID equals to | o 🔽 Go           | Clear Filter |  |  |  |  |  |  |  |  |  |
| Session ID           | Destination     | Source Interface | Monitor Type |  |  |  |  |  |  |  |  |  |
| 0 results found.     |                 |                  |              |  |  |  |  |  |  |  |  |  |
| Add                  | Edit            | Delete           |              |  |  |  |  |  |  |  |  |  |

نأ بجي .لمعلا ةسلج فرعمل ةلدسنملا ةمئاقلا نم ةسلجلا مقر رتخأ (يرايتخإ) .3 ةوطخلا لمع ةسلج لكل اقسانتم لمعلا ةسلج فرعم نوكي.

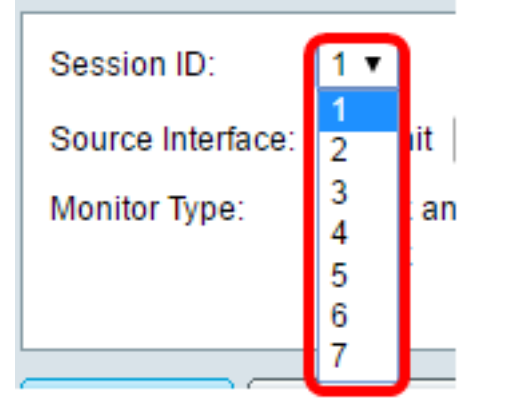

.1 ةسلجلا رايتخإ متي ،لاثملا اذه يف **:ةظحالم** 

.ةقطنم نراق ردصملا نم رز يكلسال VLAN ديعب لا تقطقط .4 ةوطخلا

| Session ID:       | 1 •                                                      |
|-------------------|----------------------------------------------------------|
| Source Interface: | ○ Unit 1 ▼ Port GE1 ▼ ○ VLAN 1 ▼ ● Remote VLAN (VLAN 20) |
| Monitor Type:     | <ul> <li>Rx and Tx</li> <li>Rx</li> <li>Tx</li> </ul>    |
| Apply             | Close                                                    |

ايئاقلت ةديعبلا VLAN ةكبشل ضرعلا زاهج عون نيوكت متيس **:ةظحالم** 

."**قالغإ** قوف رقنا مث **قيبطت** قوف رقنا .5 ةوطخلا

.هليغشت يراجلا نيوكتلا فلم ثيدحتل **ظفح** قوف رقنا (يرايتخإ) .6 ةوطخلا

#### 🚫 Save cisco IP 48-Port Gigabit PoE Stackable Managed Switch Session Sources Session Source Table Filter: Session ID equals to 1 (GE1/1) V Go Clear Filter Session ID Source Interface Destination Monitor Type VLAN 20 Rx 1 Add... Edit... Delete

.كب صاخلا يئاەنلا لوحملا ىلع ةسلجلا رداصم نيوكت نم نآلا تيەتنا دق نوكت نأ بجي

### يئاەن لوحم ىلع ةسلجلا تاەجو نيوكت

.**ةياغ ةسلج<RSPAN & نيتماعد نيب ةحسف<تايئاصحإلاو ةلاحلا** ترتخأ .1 ةوطخلا

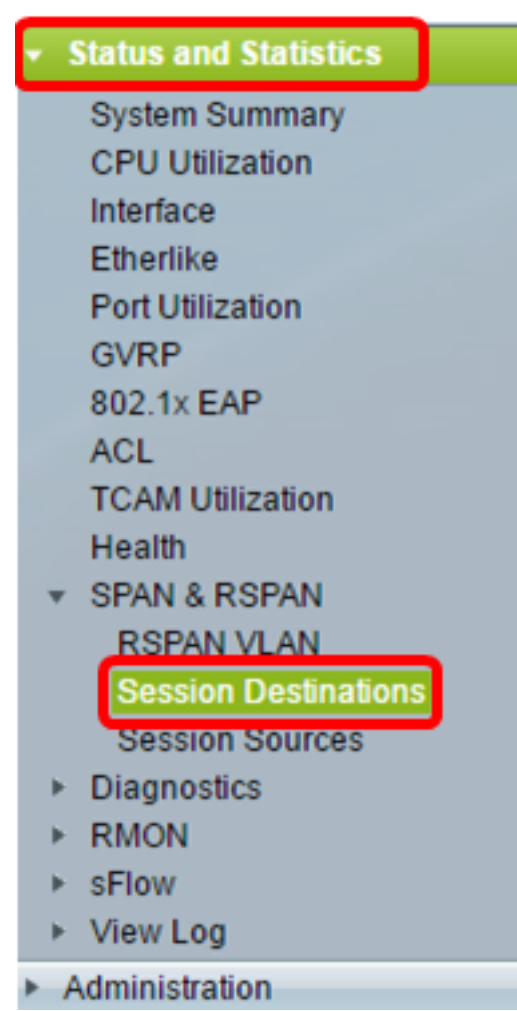

(Add) ةفاضاٍ قوف رقناً .2 ةوطخلاً

| Ses  | Session Destinations      |                  |             |                 |  |  |  |  |  |  |  |  |  |
|------|---------------------------|------------------|-------------|-----------------|--|--|--|--|--|--|--|--|--|
| Ses  | Session Destination Table |                  |             |                 |  |  |  |  |  |  |  |  |  |
|      | Session ID                | Destination Type | Destination | Network Traffic |  |  |  |  |  |  |  |  |  |
| 0 re | 0 results found.          |                  |             |                 |  |  |  |  |  |  |  |  |  |
|      | Add Edit Delete           |                  |             |                 |  |  |  |  |  |  |  |  |  |

وه نوكي نأ بجي .لمعلا ةسلج فرعم ةلدسنملا ةمئاقلا نم لمعلا ةسلج مقر رتخأ .3 ةوطخلا ەنيوكت مت يذلا لمعلا ةسلج ردصم نم راتخملا فرعملا ەسفن.

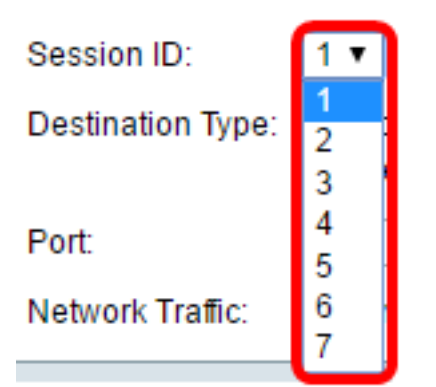

.1 ةسلجلا رايتخإ متي ،لاثملا اذه يف **:ةظحالم** 

ةقطنم عون ةياغلا نم رز يكلسال **يلحم نراقلا** تقطقط .4 ةوطخلا.

Destination Type: 
Content of the second second sec

يأ ترتخأ ."ةدحو" ةلدسنملا ةمئاقلا نم بوغرملا رايخلا رتخأ ،ذفنملا ةقطنم يف .5 ةوطخلا ةمئاق لدسنملا ءانيملا نم ءانيم ردصملاك تبثي نأ ءانيم.

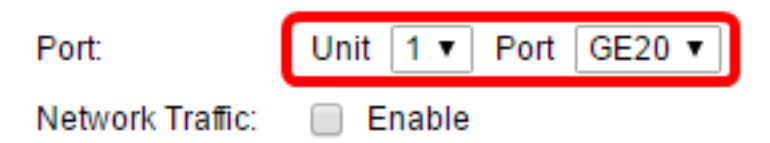

.1 ةدحولا يف GE20 ذفنملا رايتخإ متي ،لاثملا اذه يف **:ةظحالم** 

ةكبشلا رورم ةكرح نيكمتل ةكبشلا رورم ةكرح enable رايتخالا ةناخ ددح (يرايتخإ) .6 ةوطخلا.

| Port:            | Unit | 1 🔻   | Port | GE20 🔻 |
|------------------|------|-------|------|--------|
| Network Traffic: | 🗹 E  | nable | )    |        |

."**قالغإ** قوف رقنا مث **قيبطت** قوف رقنا .7 ةوطخلا

ەليغشت يراجلا نيوكتلا فلم ثيدحتل **ظفح** قوف رقنا (يرايتخإ) .8 ةوطخلا.

| 1 | IP 48-Port       | Gigabit Pol      | E Stackable N      | <mark>⊗ save</mark><br>∕lanaged S | ہ<br>Switch |
|---|------------------|------------------|--------------------|-----------------------------------|-------------|
|   | Session Dest     | inations         |                    |                                   |             |
|   | Session Destinat | ion Table        |                    |                                   |             |
|   | Session ID       | Destination Type | Destination        | Network Traffic                   |             |
|   | . 1              | Remote           | VLAN 20 via GE1/20 | Enabled                           |             |
|   | Add              | Edit             | )elete             |                                   |             |

يئاەن كحاتفم ىلع ةياغ ةسلجلا تلكش ىقلتي نآلا تفوس تنأ.

### WireShark يف طبر RSPAN VLAN ضبق ىلع لا تللح

يف GE2 يەو ،اەنيوكت مت يتلا ردصملا ةەجاو يف فيضملا يوتحي ،ويرانيسلا اذە يف يتلا ةەجولا ةەجاو يف فيضملا امنيب .192.168.1.100 ةميقب IP ناونع ىلع ،(GE1/2) 1 ةدحولا IP ناونع ىلع ،(GE1/20 ربع 20 مقر VLAN ةكبش) 1 ةدحولا يف GE20 يوتحي ،اەنيوكت مت .ذفنملا اذەب لصتملا فيضملا يف ليغشتلا ديق Harshark .

مت يتال مزحال الماع مادختساب ip.addr == 192.168.1.100 مت يتال مزحال الماع مادختساب ديعبال ردصمال ةوجاو نم اويلع ءاليتسالا.

| 6    | *Intel(R) | 82579LM  | Gigal    | bit N        | etwor      | k Co | onne  | ctio | n: Loo | al A | rea   | Conn  | ectio | n     |       |     |            |        |
|------|-----------|----------|----------|--------------|------------|------|-------|------|--------|------|-------|-------|-------|-------|-------|-----|------------|--------|
| Fil  | e Edit    | View     | Go       | Сар          | ture       | A    | nalyz | e    | Statis | tics | Т     | eleph | ony   | Wir   | eless | То  | ols        | Help   |
|      |           | •        | 010      | $\mathbf{x}$ | G          | 9    | ¢     | ⇒    | ⇒2     | Ŷ    | ₽     |       |       | Ð     | Q     | Q   |            |        |
|      | ip.addr = | = 192.16 | 8.1.10   | 00           |            |      |       |      |        |      | _     |       |       |       |       |     |            |        |
| No   |           | Time     |          | Sour         | <b>C</b> 0 |      |       | _    |        | De   | etina | ation |       |       |       | Pro | tocol      | Length |
| 140. | 311 1     | 9 98227  | 72       | 192          | 168        | 1    | 127   |      |        | 19   | 2 1   | 68 1  | 1 100 | 3     |       | TO  | MP         | 74     |
|      | 312 1     | 9.98279  | 4        | 192          | .168       | 1    | 100   |      |        | 19   | 2.1   | 68.1  | 1,127 | ,     |       | TC  | MP         | 74     |
|      | 313 2     | 0.98291  | 2        | 192          | .168       | .1.  | 127   |      |        | 19   | 2.1   | 68.1  | 1.100 | 3     |       | IC  | MP         | 74     |
|      | 314 2     | 20.98340 | 90       | 192          | .168       | .1.  | 100   |      |        | 19   | 2.1   | 68.1  | 1.127 | 7     |       | IC  | MP         | 74     |
|      | 316 2     | 21.98293 | 34       | 192          | .168       | .1.  | 127   |      |        | 19   | 2.1   | 68.1  | 1.100 | 3     |       | IC  | MP         | 74     |
|      | 317 2     | 21.98341 | 4        | 192          | .168       | .1.  | 100   |      |        | 19   | 2.1   | .68.1 | 1.127 | 7     |       | IC  | MP         | 74     |
|      | 322 2     | 22.98990 | 90       | 192          | .168       | .1.  | 127   |      |        | 19   | 2.1   | .68.1 | 1.100 | 3     |       | IC  | MP         | 74     |
|      | 323 2     | 22.99038 | 36       | 192          | .168       | .1.  | 100   |      |        | 19   | 2.1   | .68.1 | 1.127 | 7     |       | IC  | MP         | 74     |
|      | 337 2     | 25.09682 | 24       | 192          | .168       | .1.  | 100   |      |        | 23   | 9.2   | 55.2  | 255.2 | 250   |       | SS  | DP         | 214    |
|      | 339/2     | 26.09782 | 23       | 192          | .168       | .1.  | 100   |      |        | 23   | 9.2   | 55.2  | 255.2 | 250   |       | SS  | DP         | 214    |
|      | 343 2     | 27.10944 | 15       | 192          | .168       | .1.  | 100   |      |        | 23   | 9.2   | 55.2  | 255.2 | 250   |       | SS  | DP         | 214    |
|      | 372 2     | 28.11889 | 96       | 192          | .168       | .1.  | 100   |      |        | 23   | 9.2   | 55.2  | 255.2 | 250   |       | SS  | DP         | 214    |
|      | 736 5     | 56.74513 | 86       | 192          | .168       | .1.  | 100   |      |        | 19   | 2.1   | 68.1  | 1.25  | 5     |       | BR  | OWSE       | R 258  |
|      | 852 6     | 55.44261 | 12       | 192          | .168       | .1.  | 100   |      |        | 19   | 2.1   | .68.1 | 1.25  | 5     |       | NB  | NS         | 92     |
|      | 853 6     | 55.44269 | 96       | 192          | .168       | .1.  | 127   |      |        | 19   | 2.1   | .68.1 | 1.100 | 3     |       | NB  | NS         | 104    |
|      | 854 6     | 55.44334 | 10       | 192          | .168       | .1.  | 100   |      |        | 19   | 2.1   | .68.1 | 1.127 | 7     |       | BR  | OWSE       | R 232  |
|      | 856 6     | 55.63624 | 10       | 192          | .168       | .1.  | 100   |      |        | 19   | 2.1   | .68.1 | 1.127 | 7     |       | UD  | Р          | 1268   |
|      | 857 6     | 55.67593 | 35       | 192          | .168       | .1.: | 127   |      |        | 19   | 2.1   | .68.1 | 1.100 | 3     |       | TC  | Р          | 66     |
|      | 858 6     | 55.67646 | 55       | 192          | .168       | .1.: | 100   |      |        | 19   | 2.1   | .68.1 | 1.127 | 7     |       | TC  | Р          | 66     |
|      | 859 6     | 55.67651 | 10       | 192          | .168       | .1.  | 127   |      |        | 19   | 2.1   | .68.1 | 1.100 | 3     |       | TC  | Р          | 54     |
|      | 860 6     | 55.67663 | 88       | 192          | .168       | .1.: | 127   |      |        | 19   | 2.1   | .68.1 | 1.100 | 9     |       | TC  | P          | 275    |
|      | 861 6     | 55.67674 | 19       | 192          | .168       | .1.  | 127   |      |        | 19   | 2.1   | .68.1 | 1.100 | 3     |       | HT  | TP/X       | 787    |
|      | 862 6     | 5.67718  | 31       | 192          | .168       | .1.: | 100   |      |        | 19   | 2.1   | .68.1 | 1.127 | _     |       | тс  | P<br>_     | 60     |
|      | 863 6     | 5.67926  | 96       | 192          | .168       | .1.  | 100   |      |        | 19   | 2.1   | .68.1 | 1.12  | _     |       | TC  | P<br>TR (N | 1514   |
|      | 864 6     | 5.6/926  | 97<br>14 | 192          | .168       | .1.  | 100   |      |        | 19   | 2.1   | .68.1 | 1.12  | (<br> |       | HI  |            | 964    |
|      | 865 6     | 5.67924  | 14       | 192          | .168       | .1.  | 127   |      |        | 19   | 2.1   | .68.1 | 1.100 | 2     |       | TC  | P          | 54     |
|      | 000 0     | 5.67929  | 7        | 192          | 169        | 1.   | 100   |      |        | 19   | 2.1   | 60.1  | 1.100 | 2     |       | TC  | P          | 54     |
|      | 860 6     | 5 80041  | 24       | 102          | 169        | 1    | 100   |      |        | 19   | 2.1   | 62 1  | 1 12  | ,     |       |     | D          | 1269   |
|      | 871 6     | 56 13453 | 27       | 192          | 162        | 1    | 100   |      |        | 19   | 2.1   | 68 1  | 1 12  | ,     |       |     | D          | 1200   |
|      | 873.6     | 56 58500 | 7        | 192          | 168        | 1    | 100   |      |        | 10   | 2.1   | 68 1  | 1 12  | ,     |       |     | P          | 1200   |
|      | 882.6     | 57 91111 | 23       | 192          | 168        | 1    | 100   |      |        | 19   | 2.1   | 68 1  | 1 12  | ,     |       | 00  | MNP        | 106    |
|      | 883 6     | 7 01114  | 30       | 102          | 168        | 1    | 107   |      |        | 10   | 2.1   | 69.1  | 1 100 | 2     |       | TC  | MD         | 124    |

عرض فيديو متعلق بهذه المقالة...

<u>انقر هنا لعرض المحادثات التقنية الأخرى من Cisco</u>

ةمجرتاا مذه لوح

تمجرت Cisco تايان تايانق تال نم قعومجم مادختساب دنتسمل اذه Cisco تمجرت ملاعل العامي عيمج يف نيم دختسمل لمعد يوتحم ميدقت لقيرشبل و امك ققيقد نوكت نل قيل قمجرت لضفاً نأ قظعالم يجرُي .قصاخل امهتغلب Cisco ياخت .فرتحم مجرتم اممدقي يتل القيفارت عال قمجرت اعم ل احل اوه يل إ أم اد عوجرل اب يصوُتو تامجرت الاذة ققد نع اهتي لوئسم Systems الما يا إ أم الا عنه يل الان الانتيام الال الانتيال الانت الما